#### **Evidence Guidelines**

\*Please note income must not exceed the threshold limit of £42,495, total income if living with parents/spouse/partner and single applicant living independently, all evidence must be declared.

#### If you are in receipt of any of these benefits, please provide evidence as below:

- Universal Credit (UC) 3x latest statements
- Tax Credit 2023/24 Award Letter
- Income Support-2023 Award letter
- Income related Employment and Support Allowance (ESA) 2023 letter
- Income Based Job Seekers Allowance (JSA) 2023 letter.
- Guarantee element of State Pension Credit 2023 letter
- Housing Benefit 2023 Letter
- Support under part VI of the Immigration & Asylum Act 1999 (copy of both sides of Application Registration Card (ARC card) and **ASPEN** Card including a recent receipt.

# If you are working or retired and <u>not</u> in receiving any benefits stated above, please provide income evidence as below:

- Employment- P60 2023 or 2x monthly payslips/4x weekly payslips
- Self-Employment Tax Return 2023
- Pension 2023 letter

#### Other evidence that may apply to you or your circumstances.

- **16-18 In care/Care Leaver** Written confirmation of the student's current or previous looked after statement issued by the Local Authority (email is acceptable).
- 16-18- living independently and receipt of Income Support or Universal Credit because they are financially supporting themselves and/or a dependant Income Support or Universal Credit letter because they are financially supporting themselves and/or a dependant.
- 16-18 Students in receipt of Disability Living Allowance (DLA) or Personal Independence Payments (PIP) as well as Employment and Support Allowance or Universal Credit in their own right- DLA/PIP Letter and UC/ESA Letter.

#### **Universal Credit Evidence**

- We need x3 most recent award statements.
- <u>https://www.universal-credit.service.gov.uk/sign-in</u> is where they log in and can get the award statements.
- Under Payments, it shows a list of months and how much they received. You need to click on the most recent 3 months and show us each of the award statements.
- Click on **Print This Statement** at the top of the Award Statement From here you should be able to save the file as a PDF.
- Computer: Change the printer to "Save as PDF." You can then save to files.
- **iPhone:** On the print preview, swipe on the UC statement out like you are zooming into a picture. The share button should then appear in the top right corner, and you can save to files.
- Android: On the print preview, select the three dots, select printer, and save as PDF. You can then save to files.
- If you are really struggling, screenshot each page.

#### Example below:

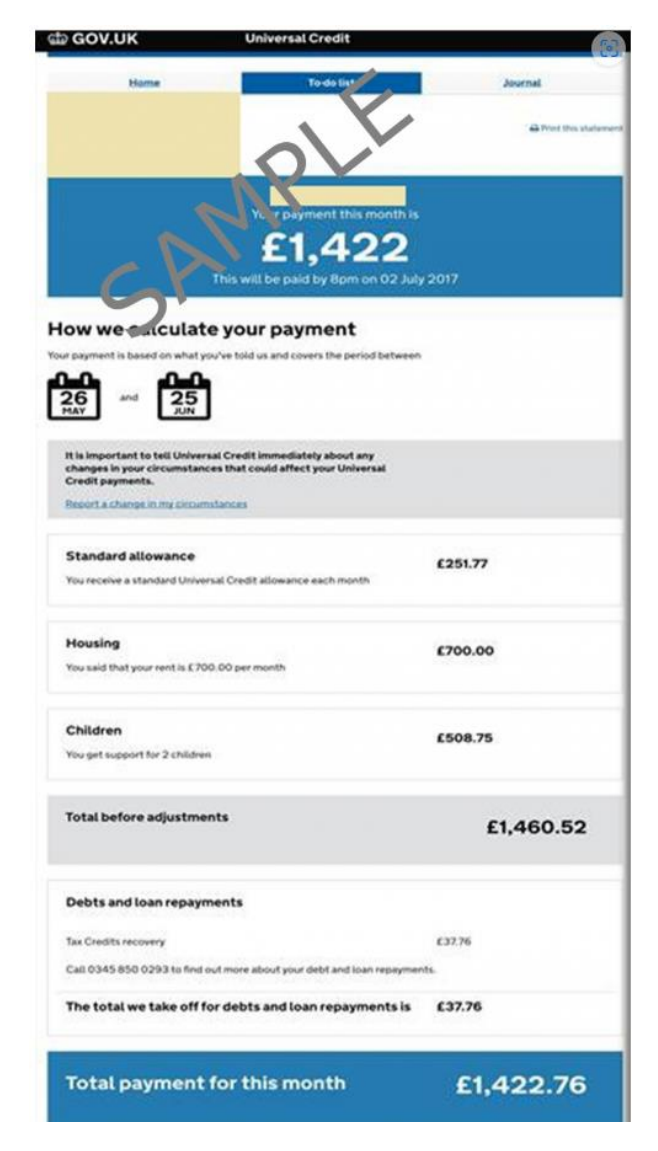

### Income Based Job Seeker's Allowance 2023/2024 (all pages)

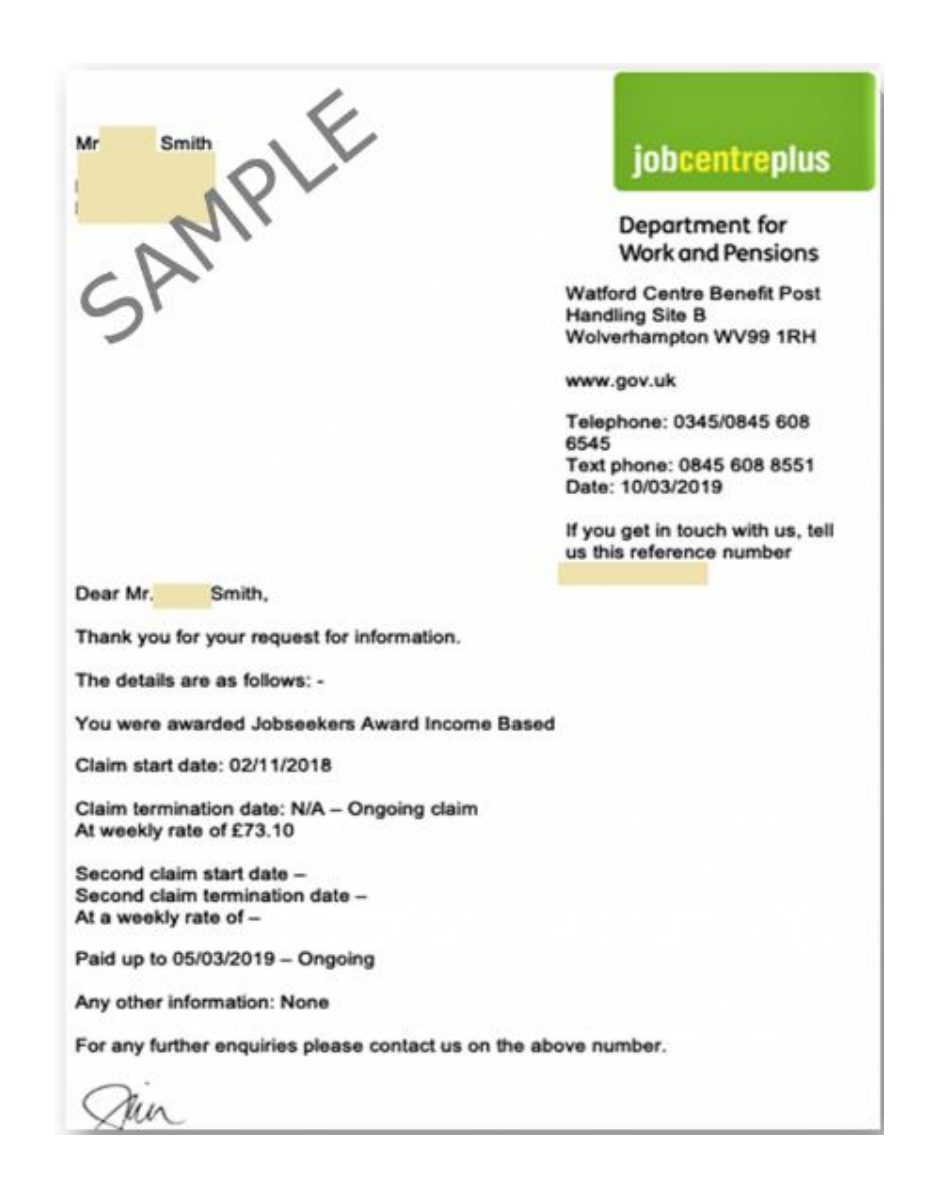

#### ESA - Employment and Support Allowance 2023/2024 (all pages)

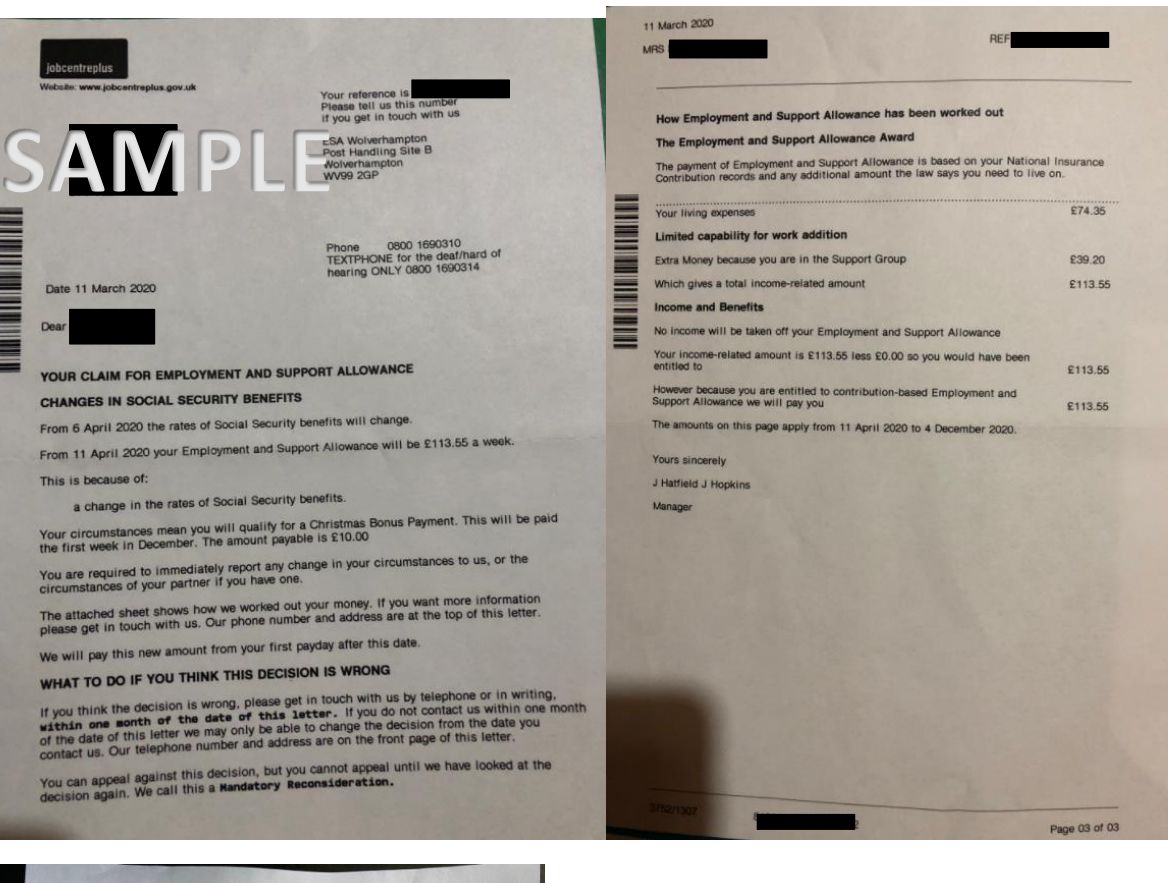

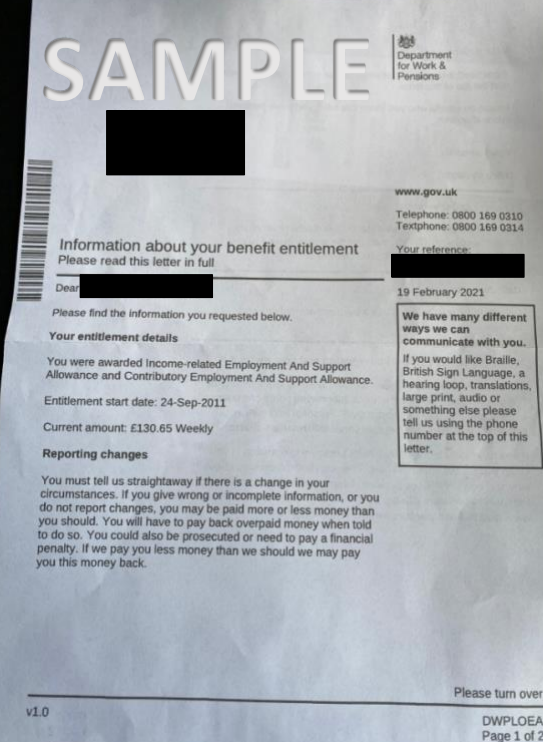

### Pension Credits-(Guaranteed Element) 2023/2024 (all pages)

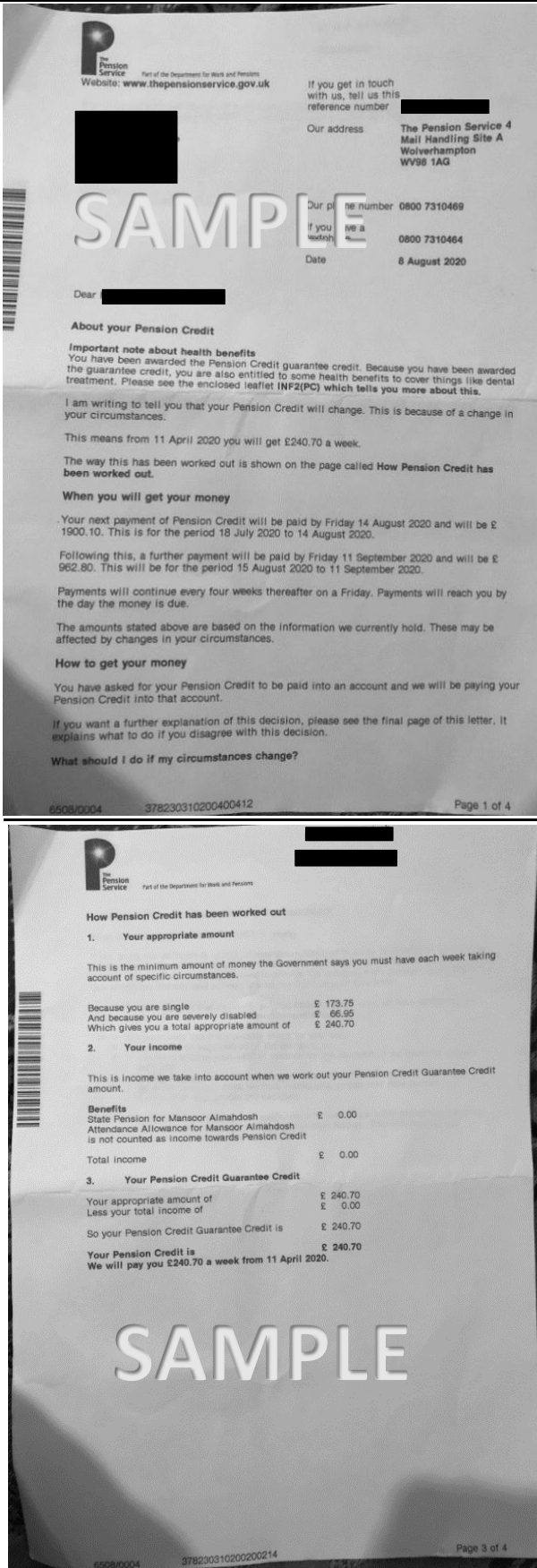

#### Working Tax Credit 2023/2024 (all pages)-cannot accept Annual Reviews

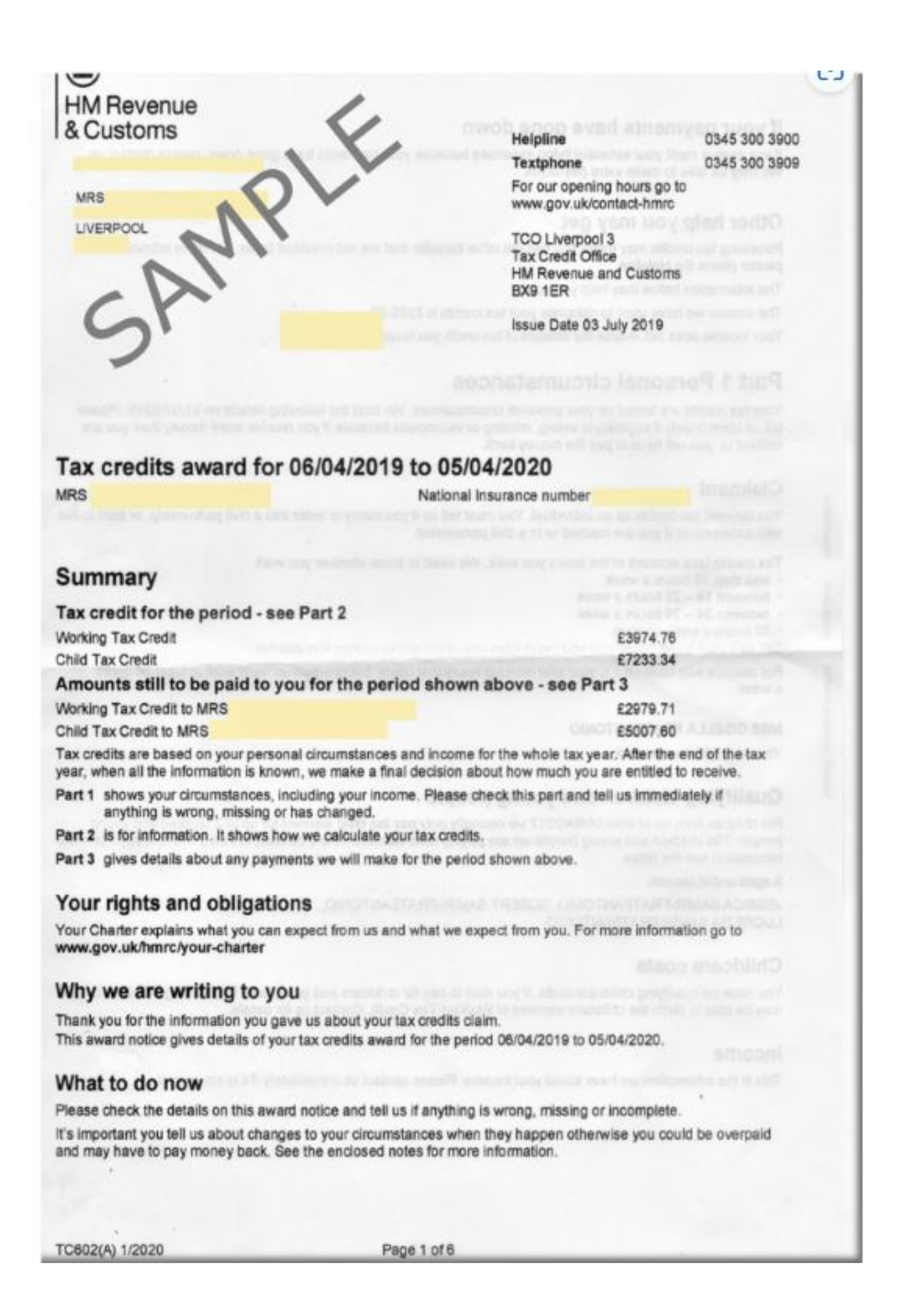

#### Housing Benefit 2023/2024 - (all pages)

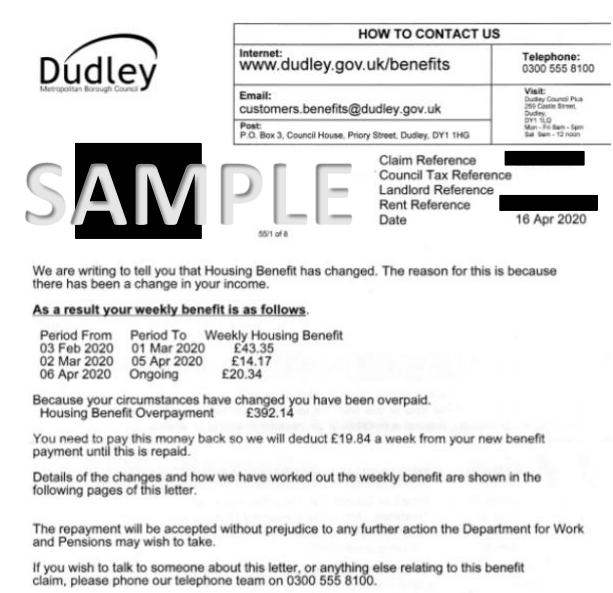

It is your responsibility to check all information included in these pages is correct. If any information is incorrect please notify us immediately.

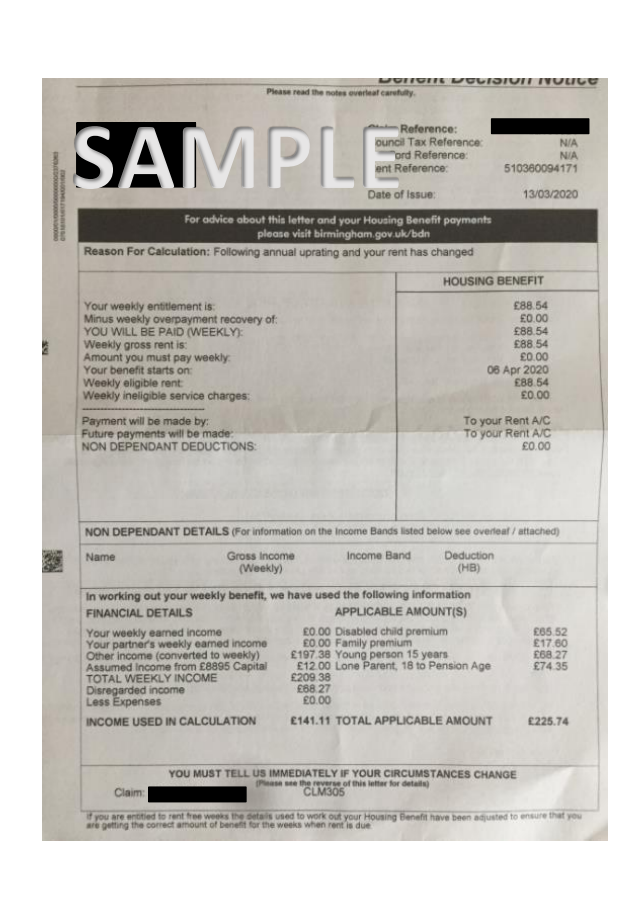

YOU MUST TELL US IMMEDIATELY IF YOUR CIRCUMSTANCES CHANGE

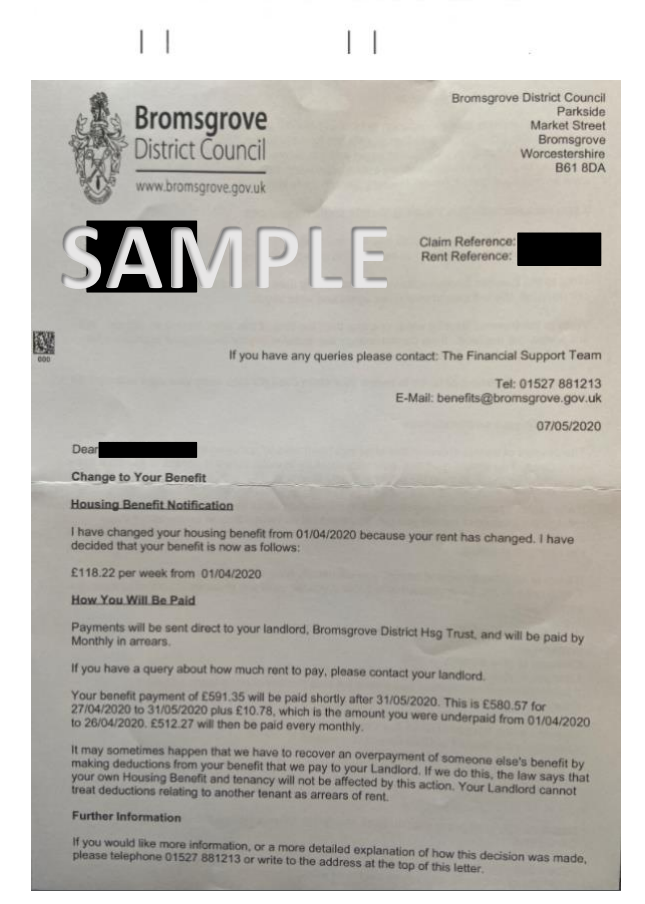

## Employment P60 2022/2023

| P60 End of Year Certificate   Carpore Status     Tax year to S April   2019     To the employee:   Suman     Pase keep this constrate in a substance in the pase of instance or instance in the pase of the pase of the pas                                                                                                    |                                                                             | Freedoment's distails                                                                       |
|----------------------------------------------------------------------------------------------------|-----------------------------------------------------------------------------|---------------------------------------------------------------------------------------------|
| Tax year to 5 April   2019   Sumare     To the employee:   Preventes or initial   Initial for the preventes or initial     Preventes of initial   Initial for the preventes of initial   Initial for the preventes of initial     Preventes of initial   Initial for the preventes of initial   Initial for the preventes of initial     Preventes of initial   Initial for the preventes of initial   Initial for the preventes of initial     Preventes of initial   Preventes   Initial for the preventes     Preventes   Initial for the preventes   Initial for the preventes     Preventes   Initial for the preventes   Initial for the preventes     Preventes   Initial for the preventes   Initial for the preventes     Preventes   Initial for the preventes   Initial for the preventes     Preventes   Initial for the preventes   Initial for the preventes     Preventes   Initial for the preventes   Initial for the preventes     Preventes   Initial for the preventes   Initial for the preventes     Preventes   Initial for the preventes   Initial for the preventes     Preventes   Initial for the preventes   Initial for the preventes     Preventes   Initial for the preventes   Initial for the preventes     Preventes   Initial for the preventes   Initial for the preventes <                                                                                                    | P60 End of Year Certificate                                                 | Employees details                                                                           |
| To the employee:     Forgumes or initial       Preak kep thil certificate in a satellite it is the forgumes or initial     Work/payroll number       To the employee:     Work/payroll number       The forgumes of initial     Work/payroll number       The sate kep thil certificate in a satellite it is an one of the path of the forgumes of initial     Work/payroll number       The sate kep thil certificate in a satellite it is an one of the path of the forgumes of initial     Path of the path of the forgumes of initial       Work/payroll number     It is holds your certificate in a satellite it is an of the path of the path o                                                                                                    | Tax year to 5 April 2019                                                    | Sumame                                                                                      |
| Note employee:     Work/payedinamber       Space kept to conficience a statuture in the employment in the employment in themployment in the employment in the employment in the                                                                                                    | To all a small service and                                                  | Forenames or initials                                                                       |
| Preak keys full conficte a statution of the point of the point as cellar in the number of the point of the point the point of the point of the point of the point of the p                                                                                                    | to the employee:                                                            | Vational Insurance number Works/payroll number                                              |
| The tris year is a seed if the task is dailing to be task is being some reading and oblig some read in the service of the correct solutions.     Pay and incorrect task details       It also helps you need him you or employer is using the correct solutions.     Pay and incorrect task details     Pay and incorrect task details       Provide the task of the correct solutions.     Pay and incorrect task details     Pay and incorrect task details       Provide the task of the task of the task of the task of the task of task of task                                                                                                    | Please keep this certificate in a satiplacities                             | 0123445                                                                                     |
| For tax credits or to served the data       It also helps your start required to tall<br>main data data that is not fully taxed, even if you<br>are not sent at a not fully taxed, even if you<br>are not sent at a not fully taxed, even if you<br>are not sent at a not fully taxed, even if you<br>are not sent at a not fully taxed, even if you<br>are not sent at a not fully taxed, even if you<br>are not sent at a not fully taxed, even if you<br>are not sent at a not fully taxed, even if you<br>are not sent at a not fully taxed, even if you<br>are not sent at a not fully taxed, even if you<br>are not sent at a not fully taxed, even if you<br>are not sent at a not fully taxed, even if you<br>are not sent at a not fully taxed, even if you<br>and including the<br>for your tax return, if you get one     Pay             Pay            Tax deducted<br>employment             Tax deducted<br>into its anot fully taxed, even if you<br>and including the<br>main ducking the<br>main ducking the taxet<br>main ducking the taxet<br>main ducking the<br>main ducking the<br>main duc                                                                                                    | return. You also need it to make a claim                                    | Bernard Income Transference                                                                 |
| It dio hops youngets in how environments<br>and decine in how environments<br>and decine in how environments<br>and decine in the environments<br>and decine in the environments<br>and decine in the environments<br>in come that is not fully taxed, even if you<br>are not sent at as return.<br>HM Revenue and Customs     If previous<br>employment(s)     If you<br>provide ments<br>in come that is not fully taxed, even if you<br>are not sent at as return.<br>HM Revenue and Customs       The fligures marked * should be used<br>for your tax return, if you get one<br>the fligures marked * should be used<br>for your tax return, if you get one<br>the fligures marked * should be used<br>for your tax return, if you get one<br>the fligures marked * should be used<br>for your tax return, if you get one<br>the fligures marked * should be used<br>for your tax return, if you get one<br>the fligures marked * should be used<br>for your tax return, if you get one<br>the fligures marked * should be used<br>for your tax return, if you get one<br>the fligures marked * should be used<br>for your tax return, if you get one<br>the fligures marked * should be used<br>for your tax return, if you get one<br>the fligures marked * should be used<br>for your tax return, if you get one<br>the fligures marked * should be used<br>for your tax return, if you get one<br>the fligures in the<br>table is lower faming is the<br>table is lower faming is the<br>table is lower faming is the<br>table is lower faming is the<br>saming is above the fligures in the<br>saming is above the fligures in the<br>saming is above the fligures in the<br>saming is above the fligures in table is a should be used<br>for your employer full name and address including pointed.<br>The employer<br>fligure blow fligures blow<br>fligures blow<br>fligur                                                                                                    | for tax credits or to enew your chim.                                       | Pay and income Tax details                                                                  |
| using the correct and set in yance number<br>Nation funzario knitbulkons.     In previous<br>employment(s)     0.00     0.00       Nation funzario knitbulkons.     In previous<br>employment(s)     0.00     0.00     0.00       Nation funzario knitbulkons.     In this<br>employment(s)     0.00     0.00     0.00       Nation funzario knitbulkons.     In this<br>employment(s)     0.00     0.00     0.00       National Insurance contributions in this employment<br>function and using the<br>generative set in the set of this set of the<br>reading the tail (the pro-<br>exceed the tail)     Earnings above<br>and including the<br>generative set in this employment     Earnings above<br>the first set on all<br>including the tails or the first set on<br>and including the<br>generative set of the tails of the<br>reading the tails of the tails<br>including the tails or the first set on<br>and including the<br>generative set of the tails     Earnings above<br>the first set on<br>and including the<br>generative set on<br>and including the<br>generative set on                                                                                                    | It also helps you direck this your employer is                              | Pay Tax deducted                                                                            |
| National Insurance contributions.            who is not fully taxed, even if you are not sent at as returns.           who is not fully taxed, even if you are not sent at as returns.           who is not fully taxed, even if you are not sent at as returns.           who is not fully taxed, even if you are not sent at as returns.           who is not fully taxed, even if you are not sent at as returns.           who is not fully taxed, even if you are not sent at as returns.           who is not fully taxed, even if you are not sent at as returns.           who is not fully taxed, even if you are not sent at as returns.           who is not fully taxed, even if you are not sent at as returns.           Total for your           tax returns.           the figures marked if should be used           for your tax return, if you get one           sentings, above           the figures marked if should be used           for at as returns, if you get one           who is not fully the taxed, the should be used           inch (EL)           who is not fully the taxed, the figures in the ison to an an inchaining the taxed, the figures in the ison to an an inchaining the taxed ison the figures in the ison the figures in the ison to an an inchaining the taxed ison the figures in the ison the figures in the ison to an an inchaining the taxed ison the figures in the ison to an an inchaining the taxed ison taxes in the figures in the figures in                                                                                                    | using the correct day call in urance number<br>and deduction the rise of a  | In previous                                                                                 |
| by law be average in the state of the state of the st                                                                                                    | Nation Insurance ontributions.                                              | employment(s)                                                                               |
| Mill Bereingsländ Cautoms about any<br>income that is an relarm.   HM Revenue and Cautoms   employment   24000,00   2428,00     The figures marked * should be used<br>for your tax relarm; if you get one   Total for your   24000,00   2428,00     Notices   Earnings above<br>the fT, up to an<br>exceed the tig.   Earnings above<br>and including the tig.   Earnings above<br>the fT, up to an<br>including the tig.   Earnings above<br>the fT, up to an<br>including the tig.     Statutory<br>Pay   C   p   Statutory<br>Pay   ft tig.   p     Statutory<br>Pay   O   D   p   Statutory<br>Pay   ft ft tig to the tig.     Statutory<br>Pay <th>By law you are remained to tell</th> <th>In this automatic and a state on</th>                                                                                                    | By law you are remained to tell                                             | In this automatic and a state on                                                            |
| Income that is not full baxed, even if years are to sent a fax returns.     Total for year     24000.00     2428.00       The figures marked * should be und for your tax return, if you get one     Final tax code     1185L       National Insurance contributions in this employment       NGC     Earnings above the first or your tax return, if you get one       NM     Earnings above the first or your tax return, if you get one       NGC     Earnings above the first or your tax return, if you get one       NGC     Earnings above the first or your tax return, if you get one       NGC     Earnings above the first or your tax return, if you get one       A     6036     2338       Inter (LE)     Earnings above the first or your tax return, if you get one     Earnings above the first or your tax return, if you get one       Statutory payment     Statutory     C     p       Statutory payment     Statutory     C     p       Statutory payment     Statutory     C     p       Statutory above the first or your employer's full name and address (ncluding postode for your employer's full name and address (ncluding postode for your employer's full name and address (ncluding postode for thome fas puppose in the grave for thome fas puppose for thome fas puppose for the pay       Statutory colse fas for thome fas puppose in tax returns for your home fas puppo                                                                                                    | HM Revenue and Customs about any                                            | employment 24000.00 2428.00                                                                 |
| A   6   6   6   6   1185L     A   6006   2338   Earlings above<br>the LEQ<br>privary   Earlings above<br>the LEQ<br>privary   Earlings above<br>the LEQ<br>privary   Earlings above<br>the LEQ<br>privary   Earlings above<br>the LEQ<br>privary   Earlings above<br>the LEQ<br>privary   Earlings above<br>the LEQ<br>privary   Earlings above<br>the LEQ<br>privary   Earlings above<br>the LEQ<br>privary   Earlings above<br>the LEQ<br>privary   Earlings above<br>the LEQ<br>privary   Earlings above<br>the LEQ<br>privary   Earlings above<br>the LEQ<br>privary   Earlings above<br>the LEQ<br>privary   Earlings above<br>the TF, up to and<br>earlings above<br>the LEQ<br>privary   Earlings above<br>the TF, up to and<br>earlings above<br>the TF, up to and<br>earlings above<br>the TF, up to and<br>earlings above<br>privary   Earlings above<br>the TF, up to and<br>earlings above<br>the TF, up to and<br>earlings above<br>the TF, up to and<br>earlings above the TT     A   6036   2338   19576   1870.56     3EULIONY payrments<br>statutory<br>above<br>above<br>a                                                                                                    | income that is not fully taxed, even if you                                 |                                                                                             |
| The figures marked * should be used<br>for your tax return, if you get one   Image: Control tax code   Image: Control tax code     Notice and instance control tax in this employment.   Earnings above<br>the first searning<br>we equal to or<br>or code the Lip or<br>or code the Lip or code the Lip or tho Lip or the Lip or tho the Lip or<br>or total pay for house Lip or tho the Lip or<br>or total pay for house Lip or tho the Lip or tho the Lip or<br>or code the Lip or house Lip or tho the Lip or tho the Lip or tho the Lip or tho the Lip or<br>or code the Lip or tho the Lip or house Lip or tho the Lip or house Lip or house Lip or house Lip or house Lip or house Lip or house Lip or house Lip or house Lip or house Lip or house Lip or house Lip or house Lip or house Lip or house Lip or house Lip or house Lip or house                                                                                         | HM Revenue and Customs                                                      | Total for year 24000.00 2428.00                                                             |
| The figures marked * should be used<br>for your tax return; if you get one   Italia   Italia     National Insurance contributions in this employment<br>table   Earnings above<br>the fit, up to an<br>the fit, up to an<br>every the fit.   Earnings above<br>the fit, up to an<br>every the fit.   Earnings above<br>the fit up to an<br>every the fit and eduction<br>to the endower.   Earnings above<br>the fit up to an<br>every the fit and eduction<br>to the endower.   Earnings above<br>the fit up to an<br>every the fit an every fit fit an every fit fit fit the yaar.     Your employee's full name and address (including positode<br>the fit up to an<br>employment fit he yaar.   Earning fit fit he yaar.                                                                                                    |                                                                             |                                                                                             |
| The Eigures marked # should be used<br>for your tax return; if you get one       National Insurance contributions in this employment       NC<br>NC<br>bitter<br>(where samings<br>are equited to or<br>exceed the EE)     Earnings above<br>the PT, up to and<br>the PT, up to and<br>the PT, up to an and<br>the PT, up to an and<br>the PT, up to an and<br>the PT, up to an and<br>the PT, up to an and<br>the PT, up to an and<br>the PT, up to an and<br>the PT, up to an and<br>the PT, up to an an address forciding pointed<br>the PT, up to an an address forciding pointed<br>the PT, up to an an address forciding pointed<br>the PT, up to an an address forciding pointed<br>the PT, up to an an address forciding pointed<br>the PT, up to an address forciding pointed<br>the PT, up to an address forciding pointed<br>the PT, up to an address forciding pointed<br>the PT, up to an                                                            |                                                                             | Final tax code 1185L                                                                        |
| To remployer       Statutory payment       Statutory payment                                                                                                    | The figures marked * should be used                                         |                                                                                             |
| National Insurance contributions in this employment       NC     Emings at the table (based Emings above the II (based Emings above the II (based Emings above the II (based Emings above the II (based Emings Link) (bbs)     Emings above the II (based Emings above the II (based Emings Link) (bbs)     Emings above the II (based Emings above the II (based Emings Link) (bbs)     Emings above the II (based Emings Link) (bbs)     Emings above the II (based Emings Link) (bbs)     Emings Link) (bbs)       A     6036     2338     15576     1670.56     IB70.56       Statutory payments     Statutory     C     p     Statutory     C     p       Statutory payment     Statutory     C     p     Statutory     C     p       Statutory payment     Statutory     C     p     Statutory     C     p       Statutory payment     Statutory     C     p     Statutory     C     p       Statutory payment     Statutory     C     p     Statutory     C     p       Statutory payment     Statutory     C     p     Statutory     C     p       Statutory payment     0.00     Pay     Statutory     C     p     Statutory     C     p       Statutory payment<                                                                                                    | for your tax return, if you get one                                         |                                                                                             |
| National Insurance contributions in this employment       No.C. Earnings at the samings above the PT space of the PT space of the P                                                                                                    |                                                                             |                                                                                             |
| NCC<br>beamings at the<br>beamings the<br>little   Earnings above<br>the fT, up to and<br>and including the<br>primary<br>Threshold (PT)   Earnings above<br>the PT, up to and<br>including the Upper<br>Earnings above<br>the PT, up to and<br>including the Upper<br>Earnings above<br>the PT, up to and<br>including the Upper<br>Earnings above<br>the PT, up to and<br>including the Upper<br>Earnings above<br>the PT.   Combinistic<br>and including the<br>primary<br>Threshold (PT)     A   COSE   C   C   P     A   COSE   2338   15576   1870.56     Statutory<br>websited   C   C   P     Statutory<br>websited   Statutory<br>Pay   C   P     Statutory<br>Pay   C   P     Statutory<br>Pay   Statutory<br>Pay   C   P     Statutory<br>Pay   C   P     Statutory<br>Pay   C   P     Statutory<br>Pay   C   P     Statutory<br>Pay   C   P     Statutory<br>Pay   Statutory<br>Pay   C   P     Statutory<br>Pay   C   P     Statutory<br>Pay   C   P     Statutory<br>Pay   C   P     Statutory<br>Pay   C   P     Statutory<br>Pay   C   P     Statutory<br>Pay   C   P     Statutory<br>Pay   C   P     Statutory<br>Pay   C   P     Statutory<br>Pay   C <th>National Insurance contributions in this</th> <th>is employment</th>                                                                                                    | National Insurance contributions in this                                    | is employment                                                                               |
| table Lover Lamings the LEL, up to a difference of the LEL up to a difference of the LEL up to the LEL up to the LEL up to the                                                                                                    | NIC Earnings at the Earnings above                                          | Earnings above Employee's                                                                   |
| A   Earnings Limit (JE)     A   Earnings Limit (JE)     A   Earnings Limit (JE)     A   Earnings Limit (JE)     A   Earnings Limit (JE)     A   Earnings Limit (JE)     A   Earnings Limit (JE)     A   Earnings Limit (JE)     A   Earnings Limit (JE)     A   Earnings Limit (JE)     A   Earnings Limit (JE)     A   Earnings Limit (JE)     A   Earnings Limit (JE)     A   Earnings Limit (JE)     Statutory   C     Pay   Pay     Statutory   C     A   O.00     Pay   Pay     Statutory   C     A   O.00     Pay   Pay     Statutory   C     A   O.00     Pay   Pay     Statutory   C     A   O.00     Pay   Pay     Statutory   C     A   O.00     Pay   O.00     Pay   Astatutory     Statutory   C     Statutory   C     Statutory   C     O.00   Pay     Statutory   C                                                                                                    | table Lower Earnings the LEL, up to<br>latter Limit (LEL) and including the | the PT, up to and contributions due on all<br>inclutions the Linner earnings above the PT   |
| A   6   6   6   P     A   6036   2338   15576   1670.56     Statutory   6   6   P     Statutory   6   9   5tatutory   6     Statutory   6   9   5tatutory   6     Statutory   6   9   5tatutory   6     Statutory   6   9   5tatutory   6     Statutory   6   9   9   9     Statutory   6   9   9   9     Statutory   6   9   9   9     Statutory   6   9   9   9     Statutory   6   9   9   9     Statutory   6   9   9   9     Statutory   6   9   9   9     Statutory   6   9   9   9     Statutory   6   9   9   9     Statutory   6   9   9   9     Statutory   6   9   9   9     Statutory   6   9   9   9     Statutory   7   9   9   9     Statutory   9   9 <td< th=""><th>(where earnings Primary</th><th>Earnings Limit (UEL)</th></td<>                                                                                                    | (where earnings Primary                                                     | Earnings Limit (UEL)                                                                        |
| A   E   C   C   P     A   6036   2338   15576   1870.56     B   B   B   B   B     Statutory   C   P   Statutory   C     Statutory   C   P   Statutory   C     Matemary   0.00   Parental   0.00     Pay   Statutory   C   P     Statutory   C   P   Statutory     A   0.00   Parental   0.00     Pay   0.00   Parental   0.00     Statutory   C   P   Statutory     Association   0.00   Parental   0.00     Pay   0.00   Parental   0.00     Statutory   C   P   Statutory     Association   0.00   Parental   0.00     Other details   0.00   Parental   0.00     Statest Loan deductions   C   0.00   Parental     Inthe serbicyment (exheric x only)   0.00   Parental   0.00     To employee   576 / HK56200   PCETificate by Employer/Paying Office:     This form shows your total pay for income Tas purposes   Interpose   Interposes                                                                                                    | are equal to or Threshold (PT)                                              |                                                                                             |
| A   6036   2338   15576   1870.56     Statutory payment<br>batteriop<br>content of the pay that<br>batteriop<br>content of the pay that<br>batteriop<br>content of the pay that<br>batteriop<br>content of the pay that<br>batteriop<br>content of the pay that<br>batteriop<br>content of the pay that<br>batteriop<br>content of the pay that<br>batteriop<br>content of the pay that<br>batteriop<br>content of the pay that<br>batteriop<br>content of the pay that<br>batteriop<br>content of the pay that<br>batteriop<br>content of the pay that<br>batteriop<br>content of the pay that<br>batteriop<br>content of the pay that<br>batteriop<br>content of the pay<br>content of the pay<br>content of th | exceed the LEL)                                                             |                                                                                             |
| A   0000   2330   19970   1870.56     Statutory   2   p   Statutory   C   p     Statutory   0.00   Parental   0.00   Statutory   C   p     Statutory   0.00   Parental   0.00   Parental   0.00     Other details   0.00   700   Fill   Fill   Fill     Statutory   2   0.00   Parental   0.00     Other details   0.00   0.00   Fill   Fill     Statutory   0.00   0.00   Fill   Fill     To employee   576 / HK56200   C   Fill     To employee   576 / HK56200   C   This form shows your total pay for income Tax purposes in the employment for the year.                                                                                                    |                                                                             | 15570 1070 50                                                                               |
| Statutory payments   Statutory   C   p   Statutory   C   p     Statutory   Attempty   0.00   Parental   0.00     Pay   Statutory   C   p   Statutory   C   p     Statutory   C   p   Statutory   0.00     Pay   0.00   Parental   0.00     Other details   C   D   D     Statutory   C   D   D     Statutory   C   D   D     Pay   0.00   D   D     Statutory   C   D   D     Statutory   C   D   D     Statutory   C   D   D     Statutory   C   D   D     Statutory   C   D   D     Statutory   C   D   D     Statutory   C   D   D     Statutory   C   D   D     Statutory   C   D   D     Statutory   C   D   D     Statutory   C   D   D     Statutory   C   D   D     Statutory   D   D   D     Statutory                                                                                                    | A 0030 2330                                                                 | 5 15370 1870.50                                                                             |
| Statutory payment<br>bounded of we pay the top<br>producted of we pay the top<br>pay the top pay the top<br>pay the top pay the top<br>pay the top pay the top<br>pay the top pay the top<br>pay the top pay the top<br>pay the top pay the top<br>pay the top pay the top p                                                                                                    |                                                                             |                                                                                             |
| Statutory <i>L</i>                                                                                                    |                                                                             |                                                                                             |
| Statutory payments   Statutory   C   p   Statutory   C   p     Statutory   C   p   Statutory   0.00   Parental   0.00     Pay   Statutory   C   p   Statutory   P     Adsprint   0.00   Parental   0.00     Other details   C   D   P     Stadent Loan dedactions   C   D     in this enployment   0.00   D     (eheir £ a why)   0.00   D     To employee   576 / HK56200     Ctrificate by Employer/Paying Office:   This form shows your total pay for income Tas purposes                                                                                                    |                                                                             |                                                                                             |
| Statutory payments   Statutory                                                                                                    |                                                                             |                                                                                             |
| Statutory payments<br>shatemary 0,00 payments<br>shatemary 0,00 payment<br>shatemary 0,00 payment<br>Adoptor 0,00 payment<br>Adoptor 0,00 payment<br>(where Laan deductions 0,00 payment<br>(where Laan deductions 0,00 payment<br>(where Laan deductions 0,00 payment)<br>(where Laan deductions 0,00 payment)<br>(where Laan                                                                                                    | Statutory (                                                                 | e Statutory ( e surray f P                                                                  |
| Statutory<br>Adoption       C       Pay         Statutory<br>Pay       0.00       Pay         Other details       0.00       Pay         Stadent Loan deductions<br>(where fa unity)       C       The Brownie Bakery<br>100 Tree Lane<br>London<br>W1 1AC         To employee       576 / HK56200<br>PAX reference       C         This employeer       576 / HK56200<br>PAX reference       C         This employeer       576 / HK56200<br>PAX reference       C                                                                                                    | Statutory payments Maternity                                                | 0.00 Paternity 0.00 Shared 0.00                                                             |
| Statutory       C       P       Pay         Other details       0.00       To employer's full name and address (not king postode to be considered to be considered to be con                                                                                                    | employment' squre above Pay                                                 | Pay Parental                                                                                |
| Adoption 0.00<br>Pay 0.00<br>Chier details<br>Student Loan deductions 0.00<br>in this employment<br>(where Li only)<br>To employee<br>To employee<br>To employee<br>To employee<br>To employee<br>To for HK56200<br>PAT reference<br>Certificate by Employer/Paying Office:<br>This form shows your total pay for Income Tas purposes<br>in the employment of the year.                                                                                                    | Statutory £                                                                 | P                                                                                           |
| Pay       Your employer's full name and address fockuling postcode         Student Loan deductions<br>(where it a wity)       Cool         To employee       0.00         To employee       576 / HK56200         PXIC reference<br>Certificate by Employer/Paying Office:<br>This form shows your total pay for income Tax purposes<br>in the employment for the year.                                                                                                    | Adoption                                                                    | 0.00                                                                                        |
| Cither details       Your employer's full name and address (ncluding politicide<br>The Brownie Bakery<br>100 Tree Lane<br>London<br>W1 1AC         To employee       Employer<br>576 / HK56200<br>PAE inference<br>Certificate by Employer/Paying Office:<br>This form shows your total pay for income Tas purposes<br>in the employment for the year.                                                                                                    | Pay                                                                         |                                                                                             |
| Student Loan deductions       £         Student Loan deductions       0.00         in this employment<br>(where £1 and)       0.00         To employee       Employee         To employee       576 / HK56200         PATE reference<br>PATE reference       576 / HK56200         This form shows your total pay for income Tax purposes<br>in the employment for the year.       The storm shows you total pay for income Tax purposes                                                                                                    | Other details                                                               | Your ampleuse's full name and address from the sector to                                    |
| Student Loan dedoctions<br>in this employment<br>(wheth 2s only)       0.00       100 Tree Lane<br>London<br>W1 1AC         To employee       Employer<br>Certificate by Employer/Paying Office:<br>This form shows your total pay for Income Tax purposes<br>in the employment of the year.                                                                                                    |                                                                             | The Brownie Bakery                                                                          |
| in this employment 0.00 London W1 1AC Endormal W1 1AC Endormal                                                                                                    | Student Loan deductions                                                     | 100 Tree Lane                                                                               |
| To employee Employer 576 / HK56200<br>PMT taC<br>Certificate by Employer/Paying Office:<br>This form shows you total pay for income Tax purposes<br>in the employment for the year.                                                                                                    | in this employment 0.00                                                     | London                                                                                      |
| To employee Employee 576 / HKS6200<br>PMT reference Certificate by Employer/Paying Office:<br>This form shows your total pay for Income Tax purposes<br>in the employment for the year.                                                                                                    | (                                                                           | W1 1AC                                                                                      |
| PMT reference 576 / HK56200<br>Certificate by Employer/Paying Office:<br>This form shows your total pay for income Tax purposes<br>in the employment for the year.                                                                                                    | To complete the                                                             | Tedara (                                                                                    |
| Certificate by Employer/Paying Office:<br>This form shows your total pay for income Tax purposes<br>in the employment for the year.                                                                                                    | 10 employee                                                                 | PAYE reference 576 / HK56200                                                                |
| This form shows your total pay for income Tax purposes<br>in this employment for the year.                                                                                                    |                                                                             | Certificate by Employer/Paying Office:                                                      |
| in this employment for the year.                                                                                                    |                                                                             | This form shows your total pay for Income Tax purposes                                      |
| Any overtime, bonus, commission etc. Statutory Sick Pay                                                                                                    |                                                                             | in this employment for the year.<br>Any overtime, bonus, commission etc. Statutory Sick Pay |
| Statutory Maternity Pay, Statutory Paternity Pay,                                                                                                    |                                                                             | Statutory Maternity Pay, Statutory Paternity Pay,                                           |
| Statutory Shared Parental Pay or Statutory Adoption Pay<br>is included                                                                                                    |                                                                             | Statutory Shared Parental Pay or Statutory Adoption Pay<br>in included                      |
| 60(Single sheet)(2018 to 2019) Do not destroy HMRC 12/17                                                                                                    |                                                                             | at destant                                                                                  |

## Payslips 2x monthly or 4x weekly (last 3 months)

|            | campioyee | ime        |                                   |                                                   |                                                 | Date Insura                                                  |                                                 |
|------------|-----------|------------|-----------------------------------|---------------------------------------------------|-------------------------------------------------|--------------------------------------------------------------|-------------------------------------------------|
| 12345      | Sar Jane  |            |                                   |                                                   | 31/01/2                                         | 2019 NH                                                      | 1000000F                                        |
| ayments    | a la      | Jnits Line | Rate An                           | nount                                             | Deductions                                      |                                                              | Amount                                          |
| Salary     | 141       | 3/         | 000.00                            | 3000.00                                           |                                                 | Period Pay                                                   | 3350.0                                          |
| Bonus      |           |            | 100.00                            | 100.00                                            |                                                 | PAYE Tax                                                     | 452.4                                           |
| Commission |           | 1          | 250.00                            | 250.00                                            | N                                               | at Insurance                                                 | 317.7                                           |
| EXTERNO    |           |            | 10.50                             | 10.50                                             |                                                 | Healthcare                                                   | 20.0                                            |
|            |           |            |                                   |                                                   | s                                               | Student Loan                                                 | 90.0                                            |
|            |           |            |                                   |                                                   |                                                 |                                                              |                                                 |
|            |           |            |                                   |                                                   |                                                 | EE Pension                                                   | 100.0                                           |
|            |           |            |                                   |                                                   | ER Pension                                      |                                                              | 168.0                                           |
|            |           |            | This Period                       |                                                   |                                                 | Year To Date                                                 |                                                 |
|            |           |            |                                   | This Period                                       |                                                 | Tearlot                                                      | Jate .                                          |
|            |           |            |                                   | Pay Pay                                           | 3350.00                                         | Pay                                                          | 33500.0                                         |
|            |           |            | PAY                               | Pay<br>E Tax                                      | 3350.00<br>452.40                               | Pay<br>PAYE Tax                                              | 33500.0<br>4524.0                               |
|            |           |            | PAY<br>Nat Insi                   | Pay<br>E Tax<br>Jrance                            | 3350.00<br>452.40<br>317.76                     | Pay<br>Pay<br>PAYE Tax<br>Nat Insurance                      | 33500.0<br>4524.0<br>3177.6                     |
|            |           |            | PAY<br>Nat Insu<br>EE Pi          | Pay<br>Pay<br>E Tax<br>urance<br>ension           | 3350.00<br>452.40<br>317.76<br>100.00           | Pay<br>PAYE Tax<br>Nat Insurance<br>EE Pension               | 33500.0<br>4524.0<br>3177.6<br>1000.0           |
|            |           |            | PAY<br>Nat Insu<br>EE Pi<br>ER Pi | Pay<br>Pay<br>E Tax<br>urance<br>ension<br>ension | 3350.00<br>452.40<br>317.76<br>100.00<br>168.00 | Pay<br>PAYE Tax<br>Nat Insurance<br>EE Pension<br>ER Pension | 33500.0<br>4524.0<br>3177.6<br>1000.0<br>1680.0 |
|            |           |            | PAY<br>Nat Insu<br>EE Pr<br>ER Pr | Pay<br>Pay<br>E Tax<br>urance<br>ension<br>ension | 3350.00<br>452.40<br>317.76<br>100.00<br>168.00 | Pay<br>PAYE Tax<br>Nat Insurance<br>EE Pension<br>ER Pension | 33500.0<br>4524.0<br>3177.6<br>1000.0<br>1680.0 |

### Self-Employment 2022/2023 (all pages)

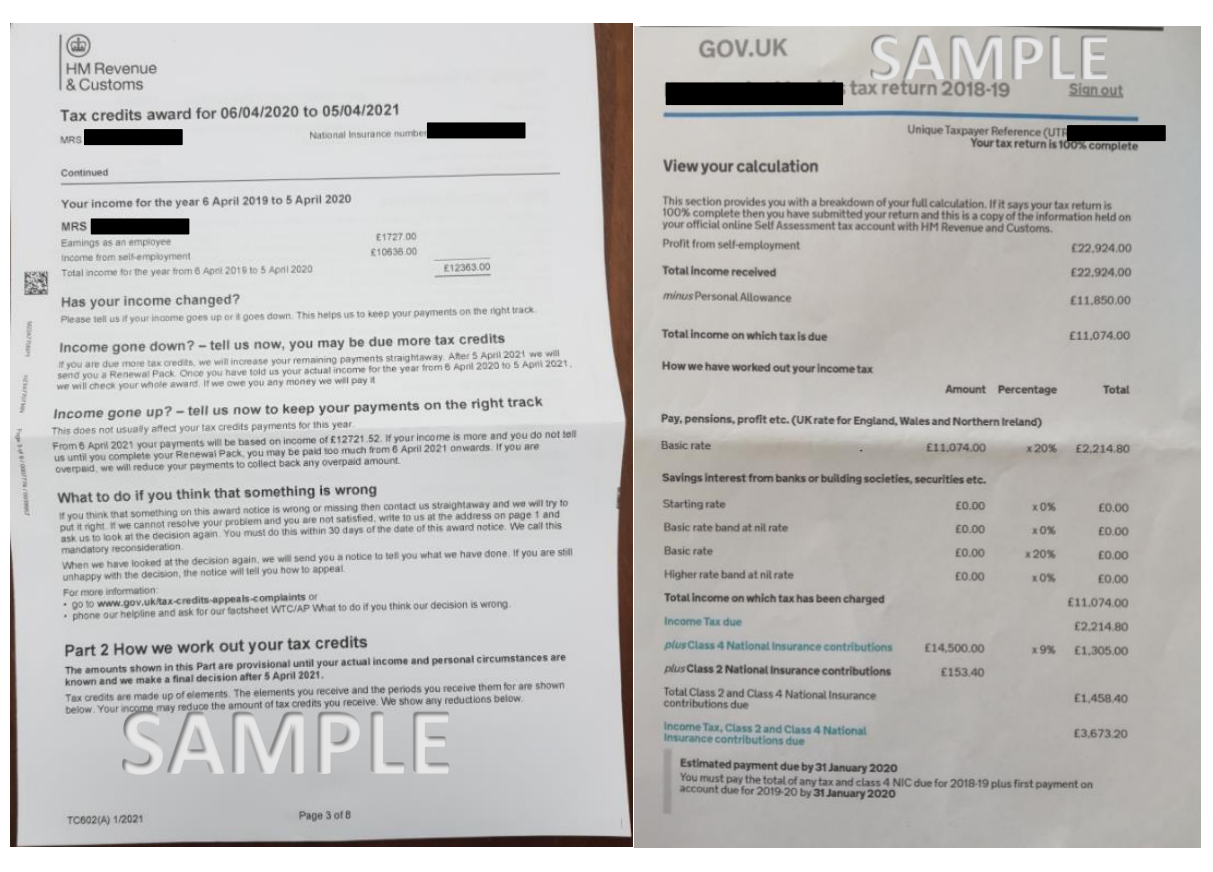

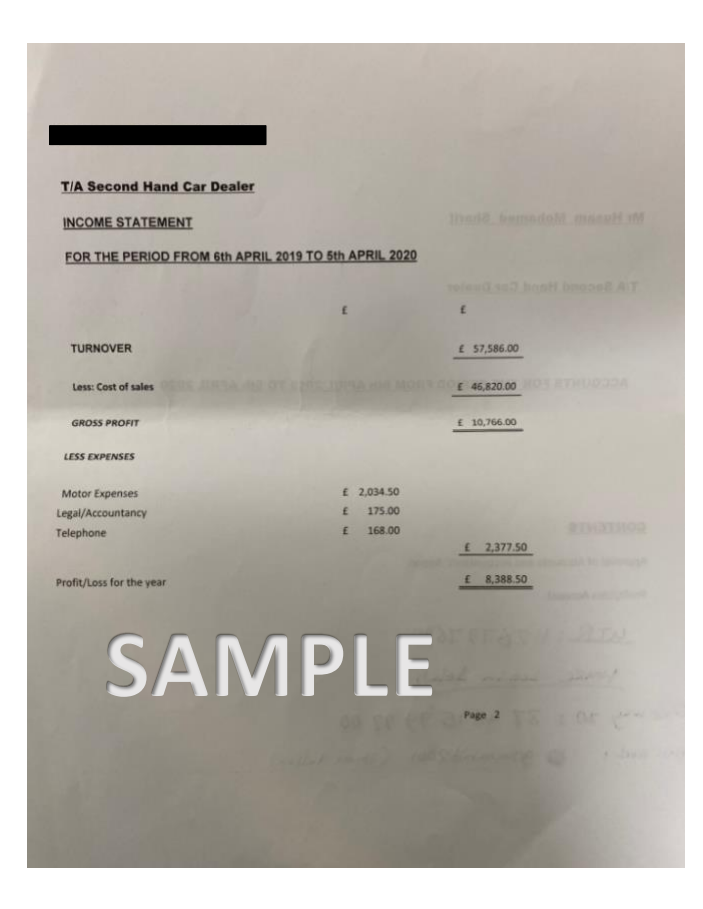

## Pension – State/Private (all pages)

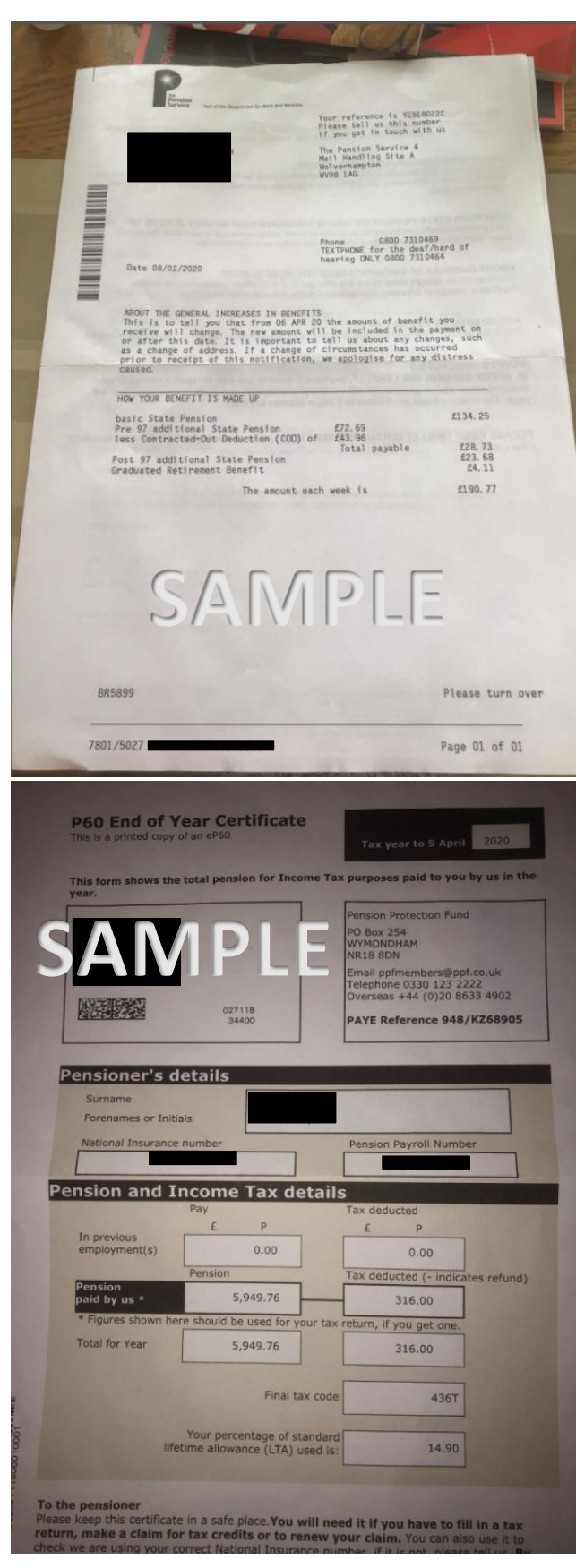

## Aspen CARD

Aspen Card

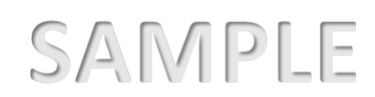

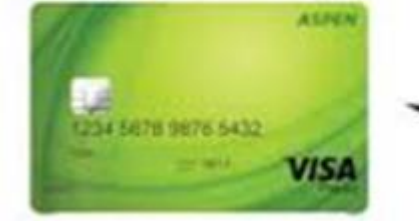

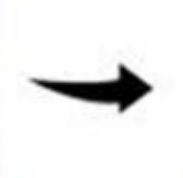

Current Aspen card

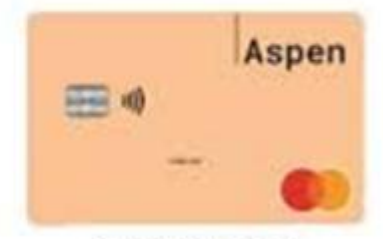

New Aspen card